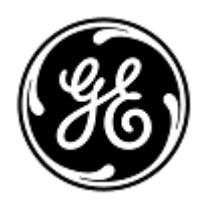

# PILNE ZAWIADOMIENIE DOTYCZĄCE BEZPIECZEŃSTWA

**GE Healthcare** 

3000 N. Grandview Blvd. - W440 Waukesha, WI 53188 USA

Znak wewn. GE Healthcare: FMI 36127A

15 października 2018

- Do: Dyrektorów klinik/zakładów radiologii Administratorów szpitali/kierowników ds. zarządzania ryzykiem Dyrektorów zakładów inżynierii biomedycznej
- DOTYCZY: Monitory pacjenta CARESCAPE B450, B650 i B850 (Bx50) mogą uruchamiać się ponownie w sytuacji przeciążenia sieci wynikającej z jej nieprawidłowej konfiguracji

Prosimy upewnić się, że wszyscy potencjalni użytkownicy i personel odpowiedzialny za konfigurację i konserwację sieci w Państwa placówce został poinformowany o tym powiadomieniu dotyczącym bezpieczeństwa i zalecanych działaniach oraz instrukcjach dotyczących konfiguracji sieci opisanych w Załączniku A i B.

# Problem dotyczący<br/>bezpieczeństwaW przypadku podłączenia kilki jednostek monitora CARESCAPE B450, B650 lub B850 do tej samej sieci pojawi<br/>się przeciążenie sieci przez dłuższy czas, a monitory mogą uruchomić się ponownie, jak zostały do tego<br/>zaprojektowane. Ponowne uruchomienie monitora nie zostanie ukończone do momentu naprawienia<br/>problemu z siecią. Firma GE Healthcare otrzymała informacje dotyczące tego problemu. Jak dotąd nie<br/>zgłoszono przypadków obrażeń związanych z tymi problemami. UWAGA: Mogli już Państwo otrzymać list w<br/>podobnej sprawie dotyczący urządzenia B650 (nr dok. GEHC 36127).

W przypadku przeciążenia sieci utrzymującego się przez dłuższy czas istnieje także możliwość, że monitor CARESCAPE B850 nie uruchomi się ponownie, ale utraci połączenie z modułem danych pacjenta (PDM) i wyświetli się komunikat "PDM Module Removed".

Utrata ogólnego monitoringu przez dłuży czas może prowadzić do opóźnienia w wykrywaniu stałych lub nieodwracalnych zaburzeń albo zmian zagrażających życiu u pacjenta.

Uwaga: Jeśli sieć monitora CARESCAPE Bx50 jest skonfigurowana i podłączona poprawnie, sytuacja przeciążenia sieci nie powinna się pojawić.

W trakcie cyklu automatycznego ponownego uruchomienia:

- System wyświetli ekran ponownego uruchomienia na monitorze łóżka, a podczas ponownego uruchomienia systemu pojawi się długi słyszalny dźwięk..
- Centralny system monitorujący wyświetli komunikat No Communication. Centrum informacji klinicznych CIC Pro i stacja centralna CARESCAPE wyświetlą komunikat "NO COMM", a iCentral – komunikat "Connection to monitor lost".

Po ukończeniu ponownego uruchamiania, monitory powrócą do normalnego monitorowania automatycznie, w tym dostępności trendów i danych zebranych wcześniej i ponownie połączą się z siecią do centralnego monitorowania. Centrum informacji klinicznych CIC Pro, stacja centralna CARESCAPE oraz iCentral będą miały także możliwość wyświetlenia danych historycznych i trendów.

W sytuacji, kiedy monitor CARESCAPE B850 utraci połączenie z modułem danych pacjenta (PDM) oraz jeśli numer dokumentacji medycznej pacjenta nie został wprowadzony do systemu, użytkownik powinien potwierdzić, jak należy kontynuować przypadek w menu "Continue".

Jeśli przeciążenie sieci trwa przez dłuższy czas, a monitor CARESCAPE Bx50 nie powróci do normalnego funkcjonowania po 90 sekundach, należy wykonać następujące czynności:

1. Tymczasowo przełączyć monitor z trybu centralnego monitorowania na tylko lokalne (łóżka):

**bezpieczeństwa** 

Instrukcje

dotyczące

- Odłączyć przewody LAN z gniazd IX/MC znajdujących się na tylnej części monitora (patrz Rysunek 1, 2 i 3 poniżej). Monitor będzie teraz działać tylko w trybie lokalnym.
- Należy poddać pacjenta ścisłej obserwacji i nieustannie nadzorować go za pomocą lokalnego monitora (przy łóżku)

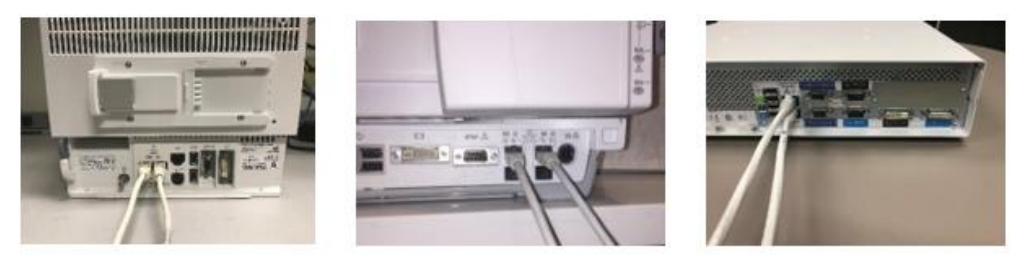

Figure 1: B450

Figure 2: B650

Figure 3: B850

- Należy skontaktować się z działem IT lub innym odpowiednim personelem w placówce odpowiedzialnej za sieć monitorowania pacjenta i podać im dalsze informacje dotyczące konfiguracji sieć zawarte w poniższym Załączniku A.
- 3. Po rozwiązaniu problemu z siecią, przełączyć ponownie monitor w tryb centralnego monitorowania poprzez ponowne podłączenie przewodów LAN do gniazd IX/MC (patrz Rysunek 1, 2 i 3 powyżej).
- 4. Sprawdzić poprawność stanu monitorowania i funkcjonowanie alarmów.

Jeśli pojawi się przeciążenie sieci, w przypadku którego monitor CARESCAPE Bx50 podłączony do tej sieci uruchomi się ponownie w ciągu 90 sekund (np. powróci działanie a monitor automatycznie połączy się z siecią) postępować z instrukcjami podanymi na etapie 2 powyżej, aby skontrolować funkcjonowanie sieci.

Jeśli sieć nie jest utrzymywana przez firmę GE, należy upewnić się, że sieć w Państwa placówce spełnia wymagania dotyczące konfiguracji sieci opisane w Załączniku A.

W przypadku monitora CARESCAPE B450 lub B850, w celu ograniczenia wpływu przeciążenia sieci wynikającego z jej nieprawidłowej konfiguracji, zaleca się ustawienie szybkości sieci monitora na 10 Mbps half duplex. Instrukcje dotyczące ustawiania -szybkości sieci można znaleźć w Załączniku B poniżej.

Dane szczegółowe<br/>problematycznego<br/>produktuWszystkie monitory CARESCAPE B450, CARESCAPE B650 i CARESCAPE B850Korekta dotycząca<br/>produktuFirma GE Healthcare dostarczy bezpłatnie zmienioną procedurę instalacji sieci oraz instrukcję dla użytkownika.Informacje<br/>kontaktoweW razie jakichkolwiek pytań związanych z powyższą "Informacją dotyczącą bezpieczeństwa produktu" bądź z<br/>określeniem zakresu objętych nią produktów, uprzejmie prosimy o kontakt z lokalnym przedstawicielem<br/>sprzedaży lub serwisu GE.

GE Healthcare potwierdza, iż niniejszy dokument został przekazany do wiadomości odpowiednich organów państwowych.

Pragniemy zapewnić, że utrzymanie wysokiego poziomu bezpieczeństwa stanowi dla nas najwyższy priorytet. W przypadku jakichkolwiek pytań, prosimy o natychmiastowy kontakt.

Dziękujemy!

James W. Dennison Vice President - Quality Assurance GE Healthcare

Jeff Hersh, PhD MD Chief Medical Officer GE Healthcare

## ZAŁĄCZNIK A

# Monitor CARESCAPE B450, B650 i B850 firmy GE Healthcare Podsumowanie instrukcji konfiguracji sieci dla działu IT szpitali

Jeśli sieć nie jest utrzymywana przez firmę GE Healthcare, należy sprawdzić i upewnić się, że następujące konfiguracje zostały prawidłowo ustawione, aby zapobiec ponownemu pojawieniu się problemu z ponownym uruchamianiem się wielu jednostek monitorów CARESCAPE Bx50 w wyniku nadmiernego ruchu sieciowego, który spowodowany jest nieprawidłową konfiguracją sieci.

Patrz Przewodnik konfiguracji sieci monitorowania pacjenta 2000716-013E (numer katalogowy 2026338-008 — wersja papierowa lub 2026339-007 — wersja elektroniczna), aby uzyskać informacje na temat prawidłowej konfiguracji sieci klienta. Firma GE Healthcare dostarczy bezpłatnie procedurę instalacji sieci.

Należy potwierdzić, że cztery niżej wymienione elementy konfiguracji sieci monitorowania pacjenta są prawidłowo skonfigurowane:

- 1. Sieci MC i IX nie są podłączone na krzyż.
- 2. Protokół drzewa rozpinającego (STP) jest włączony.
- 3. W sieci nie są wykorzystywane zabronione adresy IP.
- 4. W sieci nie występują konflikty adresów IP.

Podczas czynności konserwacyjnych, w tym rozbudowy sieci, wymiany rozłączników lub innych działań wpływających lub mogących mieć wpływ na sieć, należy zapewnić zgodność ze wszystkimi wymaganiami instalacji sieci.

#### ZAŁĄCZNIK B

### Monitor CARESCAPE B450 i B850 firmy GE Healthcare

## Instrukcje dotyczące konfiguracji szybkości sieci monitora na 10 Mbps half duplex

Uwaga: Należy skontaktować się z działem IT, aby upewnić się, czy infrastruktura sieciowa jest skonfigurowana na obsługę połączenia 10 Mbps half duplex.

1. Włączyć monitor.

2. Zalogować się do interfejsu usługi Webmin.

- Wybrać Monitor Setup > Service.
- UWAGA: Interfejs usługi Webmin występuje tylko w angielskiej wersji językowej.
- W oknie dialogowym Login to Webmin wpisać nazwę użytkownika i domyślne hasło (jak poniżej) lub hasło ustawione przez użytkownika:

Username: biomed Password: Change Me

– Wybrać *Login.* 

2. Wybrać Configuration > Network > Wired Interfaces.

W tabeli Present Configuration widoczna jest aktualna konfiguracja sieciowa.

- 3. Wybrać Next , aby kontynuować konfigurację sieci.
- 4. W tabelach MC Network i IX Network ustawić Speed & Duplex na 10 Mb Half, jak pokazano na rysunku poniżej.

| Information Configu   | ration Diagnostics GE Healthcare                                                                                                    |
|-----------------------|----------------------------------------------------------------------------------------------------|
| Admit Settings        | Network Configuration<br>Mon Aug 20 09:21:42 2018                                                                                                    |
| Citrix                |                                                                                                    |
| Host Asset Settings   | I he network configurations will be saved and will become active at the next power cycle. The S5 virtual ID change will be applied immediately.                                                                                                    |
| Language              | MC Network                                                                                                    |
| Licenses              | Static IP                                                                                                    |
| MUSE/12SL             | Name in the second second seco |
| Modules               | Netmask                                                                                                    |
| National Requirements | Speed & Duplex auto 10 Mb half 10 Mb half 10 Mb full 100 Mb full                                                                                                    |
| Passwords             | MC Statis Paula                                                                                                    |
| Power Frequency       | Destination Address Destination Netwask                                                                                                    |
| Printers              |                                                                                                    |
| Remote Service        | MC Gateway                                                                                                    |
| Restart               | IX Network                                                                                                    |
| Settings              | Manual Configuration                                                                                                    |
| Software Management   | Static IP                                                                                                    |
| Time                  | Netmask                                                                                                    |
| Unit and Bed Name     | DHCP                                                                                                    |
| WLAN                  | Default Gateway                                                                                                    |
| Logout                | DNS Server 1                                                                                                    |
| Logour                | DNS Server 2                                                                                                    |
|                       | Speed & Duplex auto 10 Mb half 100 Mb half 10 Mb half 10 Mb full                                                                                                    |
|                       | Save 2 of 2                                                                                                    |

#### 5. Wybrać Save.

6. Uruchomić monitor ponownie i poczekać aż zakończy się jego rozruch. Nowa konfiguracja jest aktywna po ponownym uruchomieniu monitora.